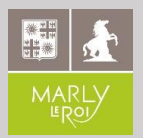

# Comment créer mon espace personnel ?

# **Rendez-vous sur :** www.marlyleroi.fr/Espace-citoyen

**Tutoriel** 

1

## Cliquez sur « Créer mon espace »

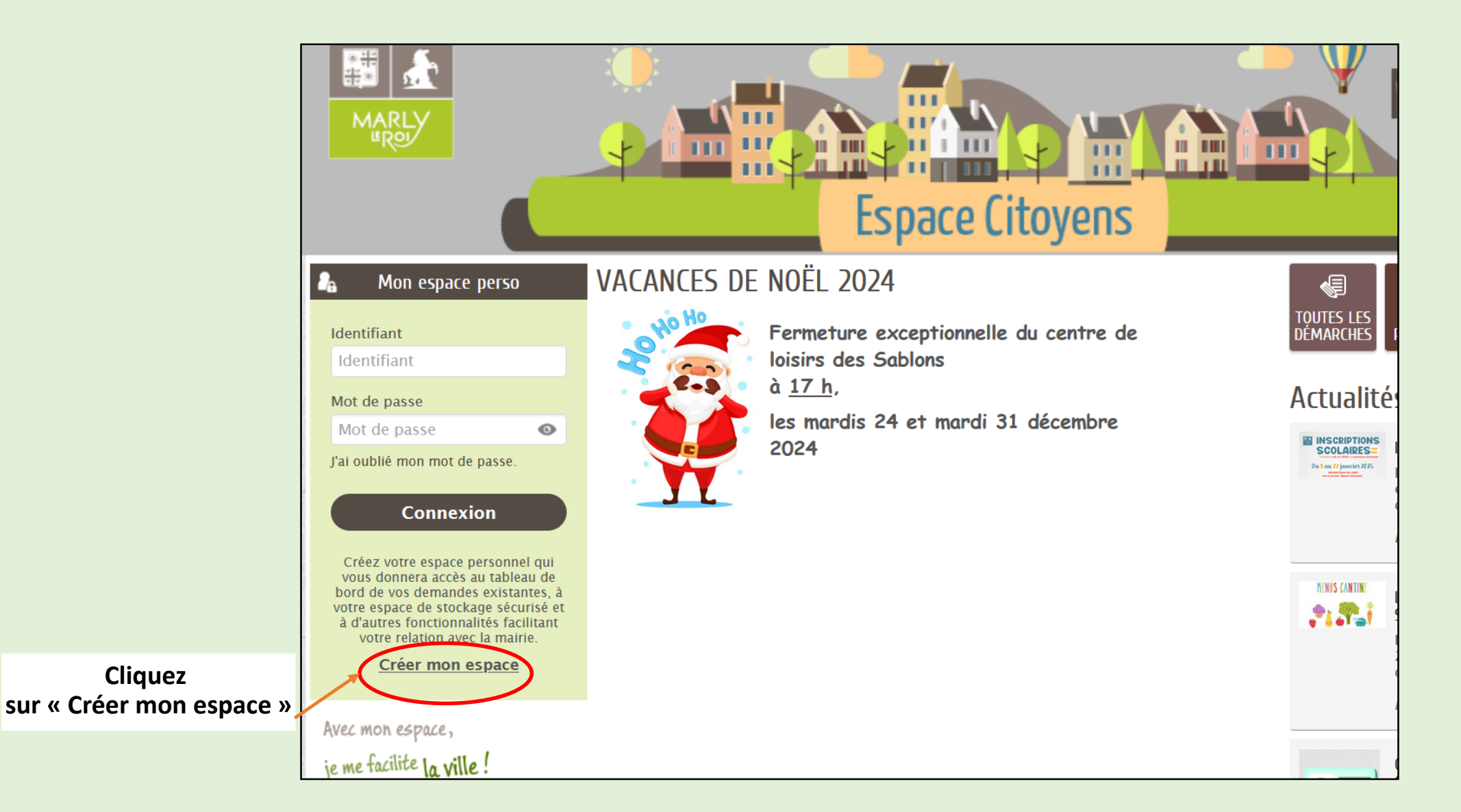

Cliquez

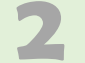

### **Bonjour et Bienvenue**

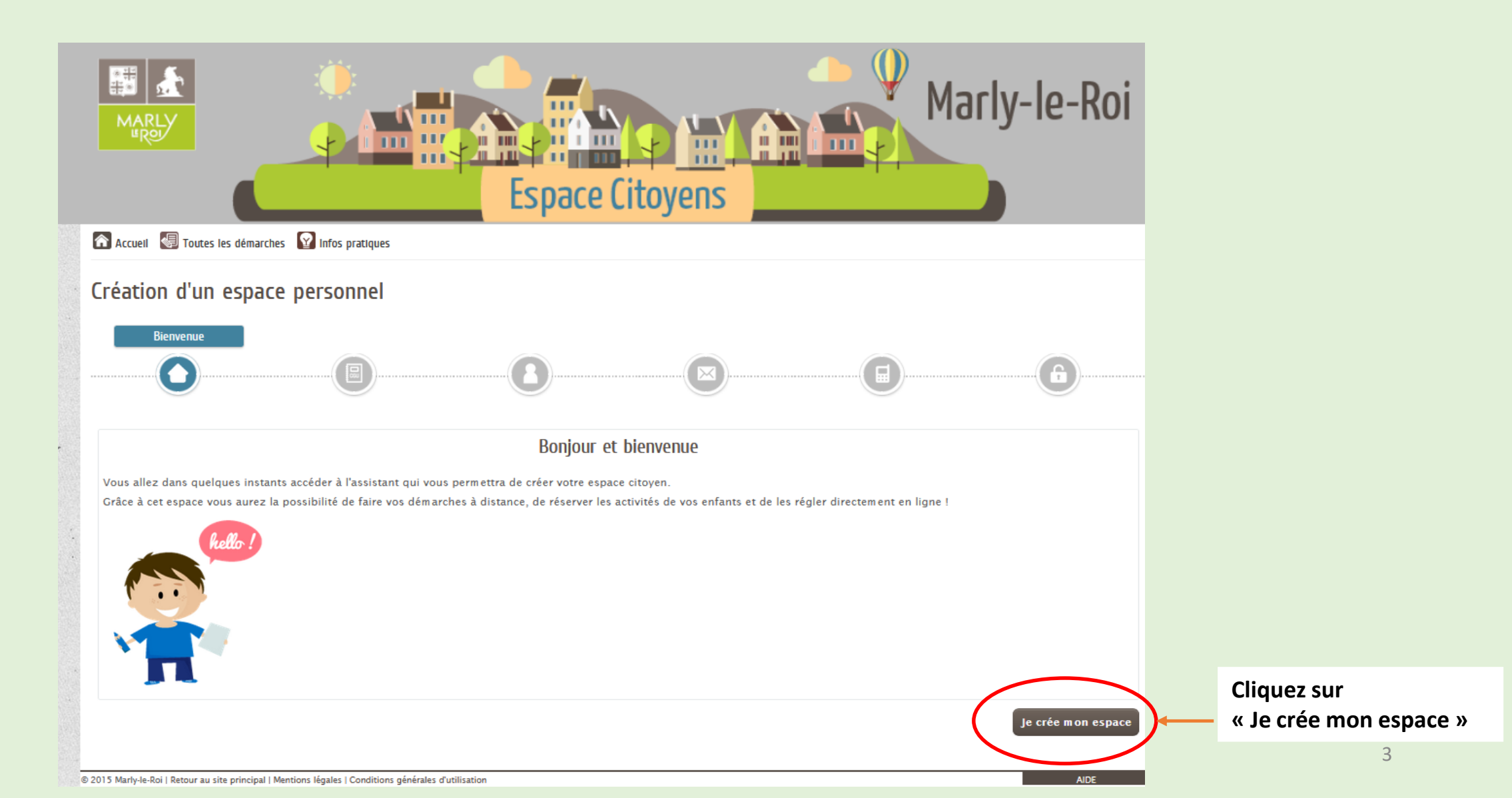

#### Traitement des données à caractère personnel

La Collectivité s'engage à prendre toutes les mesures nécessaires permettant de garantir la sécurité et la confidentialité des informations fournies par l'Usager. La Collectivité garantit aux Usagers du Service les droits d'accès, de rectification et d'opposition prévus par la loi n' 78-17 du 6 janvier 1978 relative à l'informatique, aux fichiers et aux libertés. A cet effet un formulaire de contact est accessible depuis le guichet en ligne. Des courriers peuvent également être adressés à la Collectivité :

> Mairie de Marly-le-Roi Place du Général de Gaulle 78160 Marly-Le-Roi Tel : 01 30 61 60 00 http://www.marly-le-roi.fr

La Collectivité s'engage à n'opérer aucune commercialisation des informations et documents transmis par l'Usager au moyen du Service, et à ne pas les communiquer à des tiers, en dehors des cas prévus par la loi.

Les informations transmises par l'Usager restent sous son contrôle. Il peut à tout moment les modifier ou les supprimer. Il peut choisir de supprimer toutes les informations de son compte en supprimant son compte. Seules sont conservées les informations permettant de répondre à d'éventuelles contestations et aux besoins statistiques de l'administration fonctionnelle.

#### Engagements et responsabilité

La Collectivité s'engage à prendre toutes précautions utiles pour préserver la sécurité des données collectées auprès de l'Usager, et notamment empêcher qu'elles soient déformées endommagées ou que des tiers non autorisés y aient accès. A ce titre, aucune donnée de transaction financière n'est conservée par la Collectivité.

Les données ou documents conservés par l'Usager dans son espace de stockage relèvent de sa responsabilité exclusive. L'utilisation de l'espace de stockage n'exonère pas l'Usager de la conservation matérielle de tout document dont il aurait pu déposer une copie numérisée dans cet espace.

Il est rappelé que toute personne procédant à une fausse déclaration pour elle-même ou pour autrui s'expose, notamment, aux sanctions prévues à l'article 441-1 du Code Pénal, prévoyant des peines pouvant aller jusqu'à trois ans d'emprisonnement et 45 000 euros d'amende.

Conformément aux dispositions de l'article 4 de l'ordonnance n'2005-1516 du 8 décembre 2005, les présentes conditions générales s'imposent à tout Usager du Service.

#### Textes officiels

- Loi n°78-17 du 6 janvier 1978 relative à l'informatique, aux fichiers et aux libertés ;
- Ordonnance n'2005-1516 du 8 décembre 2005 relative aux échanges électroniques entre les usagers et les autorités administratives et entre les autorités administratives ;
- Décret n'2009-730 du 18 juin 2009 relatif à l'espace de stockage accessible en ligne pris en application de l'article 7 de l'ordonnance n'2005-1516 du 8 décembre 2005 relative aux échanges électroniques entre les usagers et les autorités administratives et entre les autorités administratives.

Le guichet en ligne a reçu de la Commission Nationale de l'Informatique et des Libertés l'avis favorable n' .

\* 1 J'accepte les conditions générales d'utilisation.

#### **Données Personnelles**

La collecte de vos données personnelles est nécessaire dans le cadre d'une mission d'intérêt public. Votre consentement n'est donc pas nécessaire. Pour en savoir plus sur le traitement de vos données personnelles ainsi que sur vos droits, nous vous invitons à consulter nos mentions d'information.

# 1

Suivant Suivant Suivan

Précédent

Les conditions générales

Lisez et cochez pour accepter les conditions générales d'utilisation

4

## Renseigner vos informations personnelles

|                                                                                     | Espace Citoyens     |   | rly-le-Roi        |                     |
|-------------------------------------------------------------------------------------|---------------------|---|-------------------|---------------------|
| 🕋 Accueil 🛛 Toutes les démarches 🛛 😭 Infos pratiques                                |                     |   |                   |                     |
| Création d'un espace personnel                                                      |                     |   |                   |                     |
|                                                                                     |                     |   |                   |                     |
|                                                                                     | ldentité            |   |                   |                     |
| * Civilité                                                                          |                     | ~ |                   |                     |
| * Nom usuel                                                                         |                     |   |                   |                     |
| Nom de naissance                                                                    |                     |   |                   |                     |
| * Prénom(s)                                                                         |                     |   |                   |                     |
| Date de naissance                                                                   |                     |   |                   |                     |
| Pays de naissance                                                                   |                     |   |                   |                     |
| Département de naissance                                                            |                     |   |                   |                     |
| Commune de naissance                                                                |                     |   |                   |                     |
| Photo                                                                               | Changer d'image     |   |                   | <b>-</b> . <b>I</b> |
|                                                                                     |                     |   |                   | Et cliquez s        |
| Annuler                                                                             |                     |   | Précédent Suivant |                     |
| © 2015 Marly-le-Roi   Retour au site principal   Mentions légales   Conditions géné | rales d'utilisation |   | AIDE              | 5                   |

#### Renseigner votre adresse postale

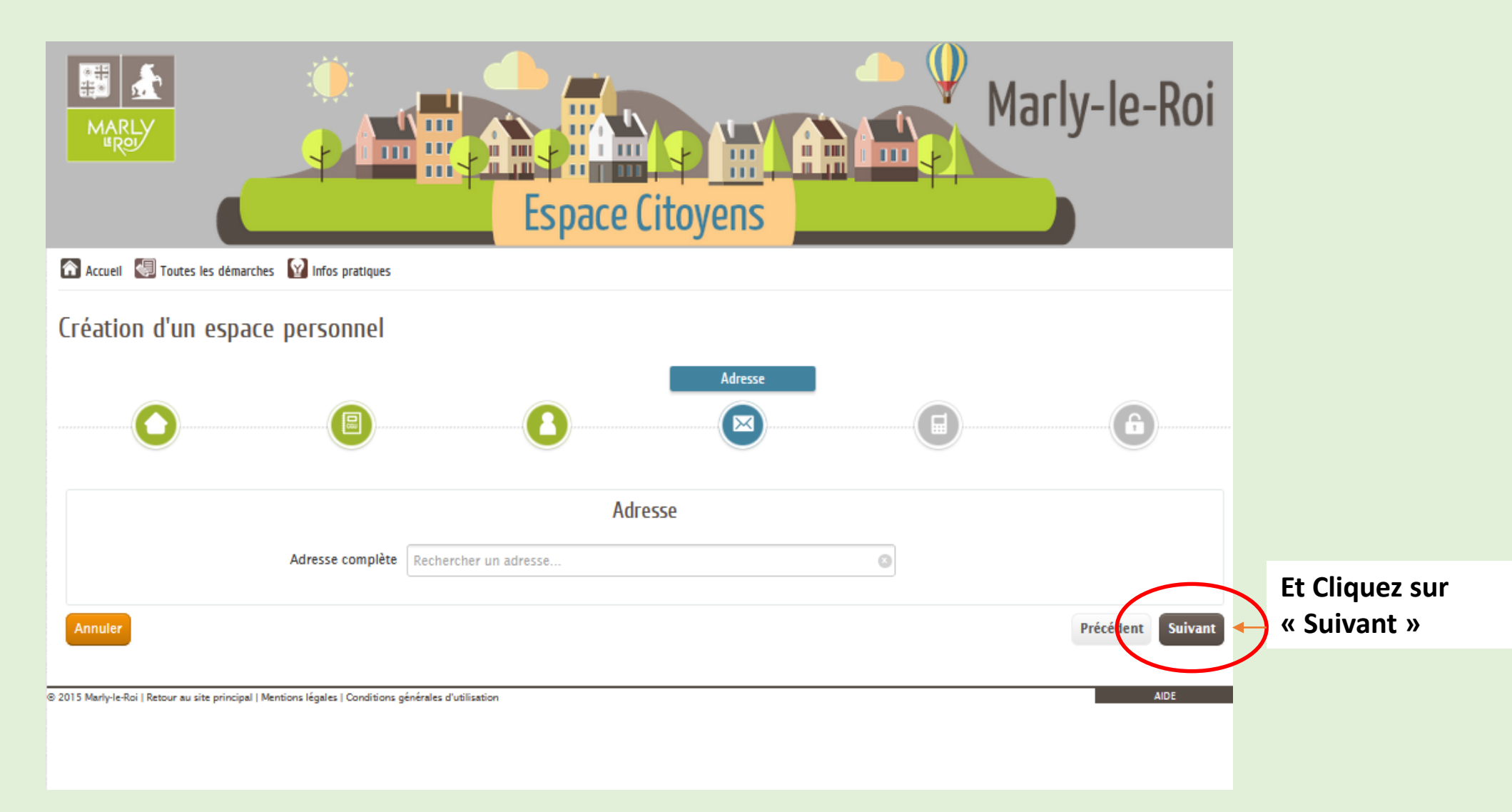

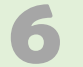

# Indiquez les moyens de contacts

## (téléphone, courriel)

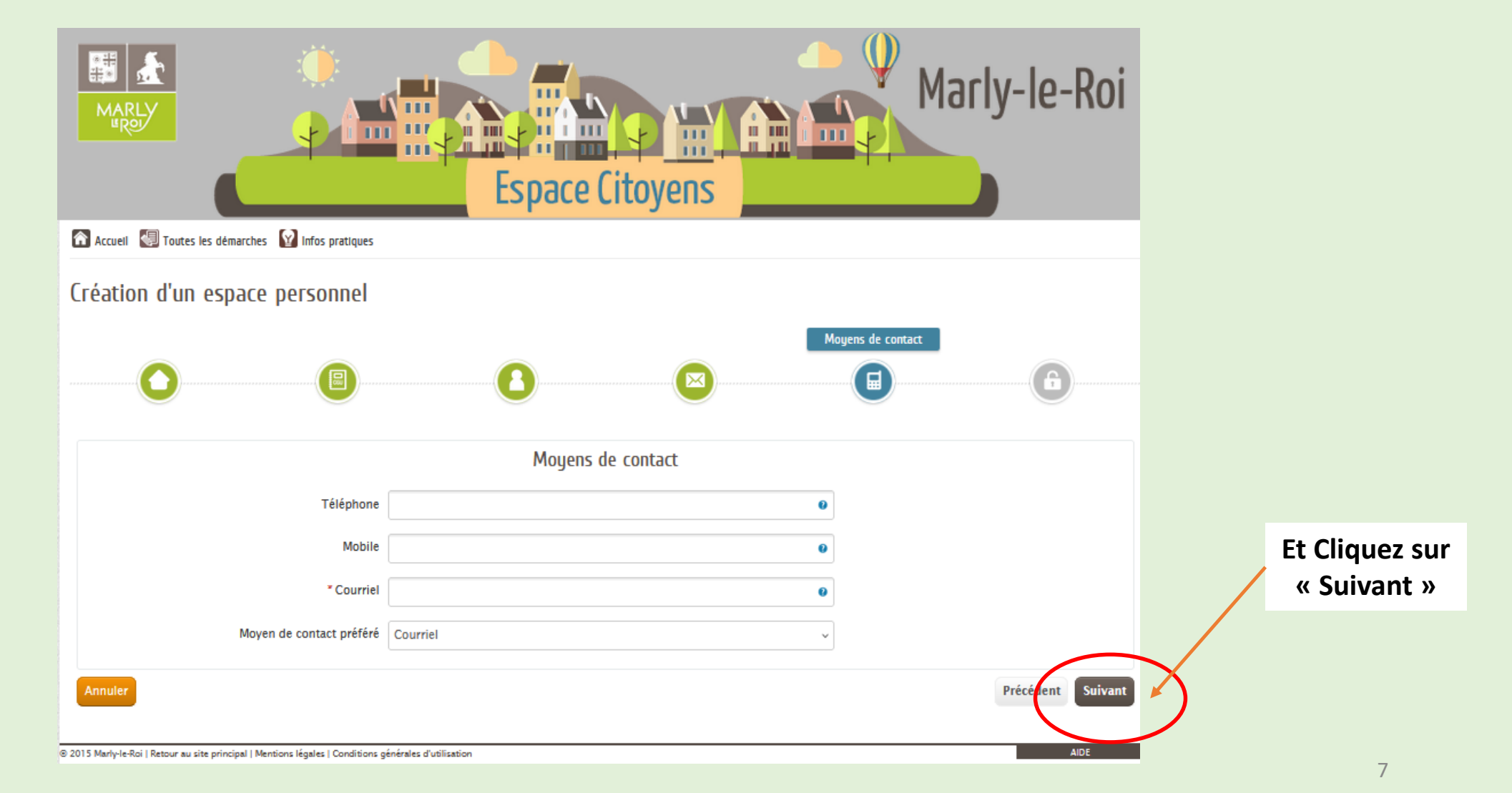

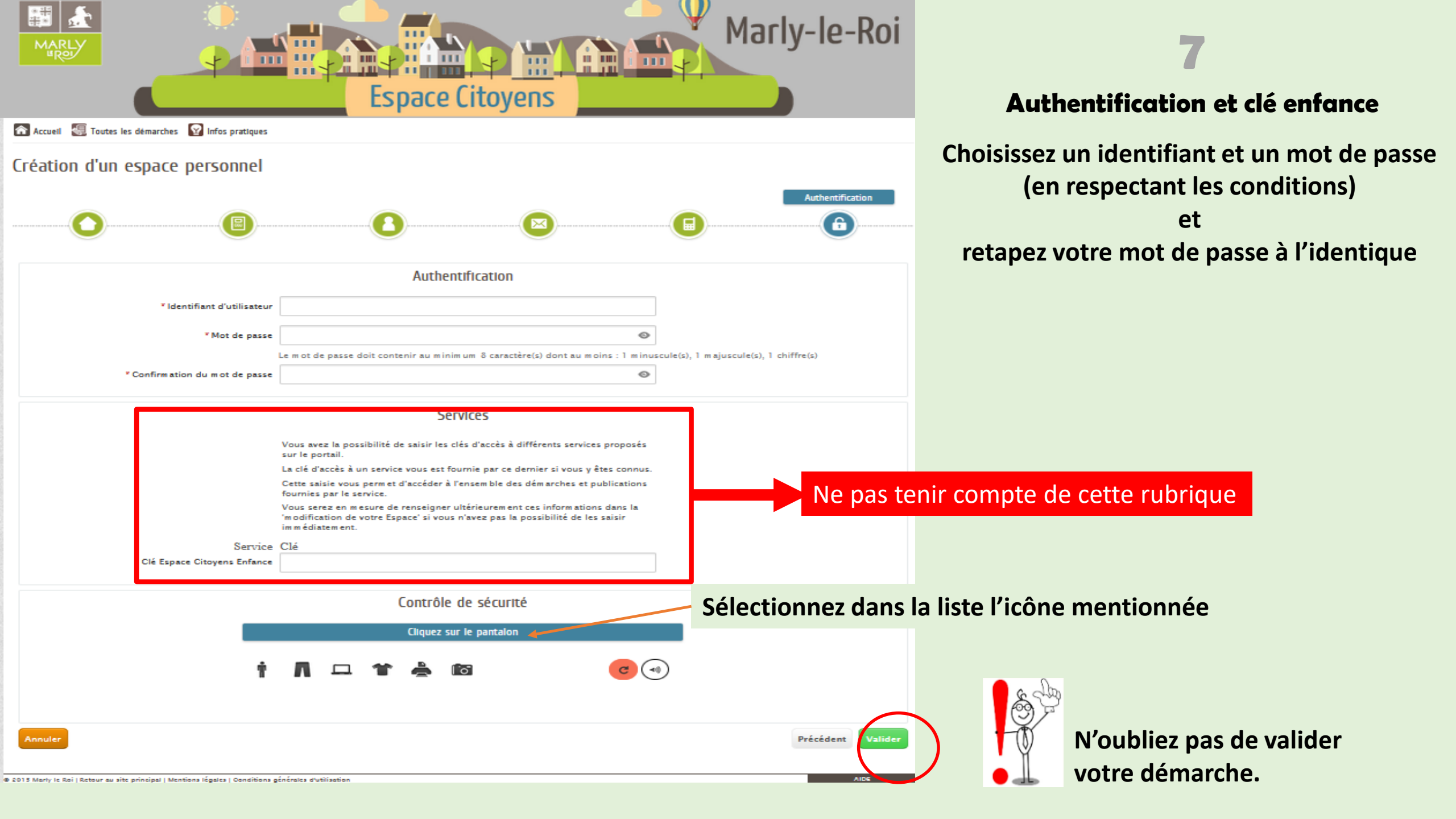

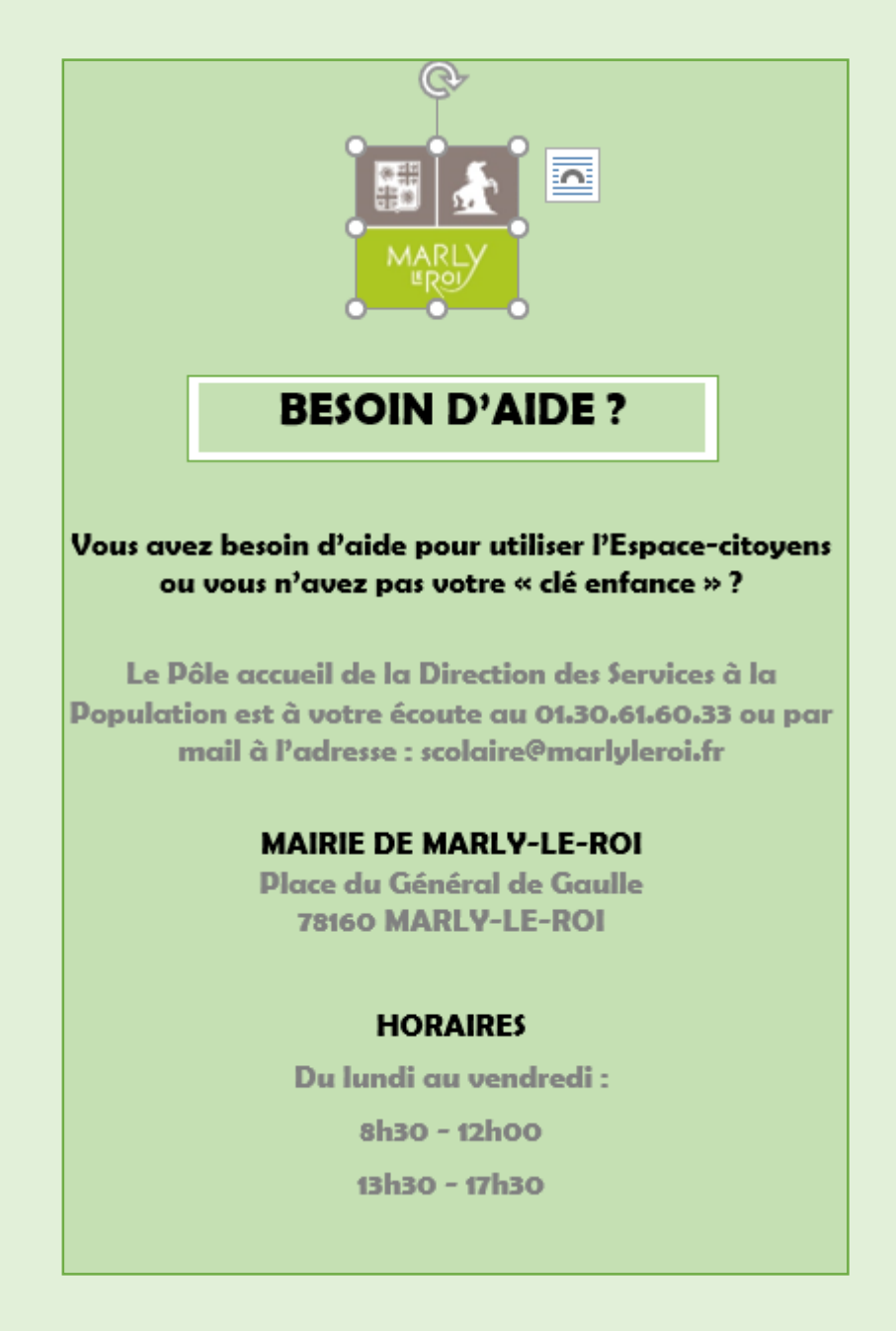